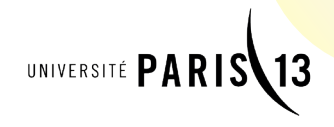

## Candidature

en Licence ou en Master UFR Sciences Economiques et Gestion

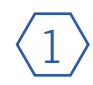

### Création du compte pour procéder à l'inscription :

Rendez-vous sur <u>www-ecogestion.univ-paris13.fr</u> - rubrique Admission et suivez les instructions pour créer votre compte. Vous serez redirigé sur CIELL2, le portail de gestion de candidatures.

# Retenez vos identifiants (numéro CIELL2, adresse mail, date de naissance) vous en aurez besoin ultérieurerement.

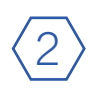

### Téléchargement du dossier de candidature :

Une fois la procédure de création de compte accomplie, vous recevez un mail de confimation, suivez le lien. Une fois sur CIELL2, cliquez sur «Nouveau dossier» et en suite sur <u>«Lister» dans le cadre jaune</u>. Ensuite dans la liste qui apparait, séléctionner «UFR SEG DOSSIER DE CANDIDATURE LICENCE» ou «UFR SEG DOSSIER DE CANDIDATURE MASTER» en fonction du cursus voulu.

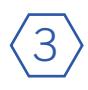

### Constitution du dossier de candidature :

Suivez les instructions et constituez votre dossier de candidature avec toutes les pièces demandées. Il faut <u>scanner</u> toutes les pièces afin de faire un dossier en format .pdf. Toutes les candidatures se font en format dématérialisé, aucun dossier papier ne peut être déposé aux secrétariats.

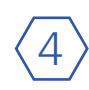

**Dépôt en ligne du dossier sur le site de l'UFR Scicences Economique et Gestion :** Connectez-vous sur le site de l'UFR <u>www.ecogestion-paris13.fr</u>

## Utilisez vos identifiants (numéro CIELL2, adresse mail, date de naissance) pour vous connecter.

Choisissez ensuite la/les formations auxquelles vous désirez postuler. Déposez en ligne (uploadez) votre dossier complet au format .pdf.

## /!\ LE CHOIX DE LA FORMATION SE FAIT A LA FIN DE LA PROCEDURE /!\

Université Sorbonne Paris Cité

CAMPUS 回 CONDORCET

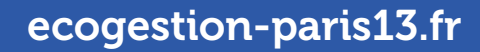

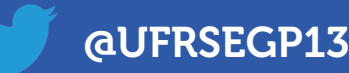

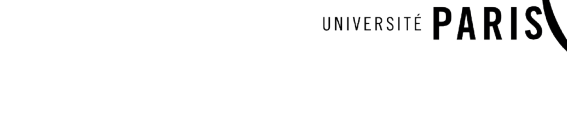

# Détail de la procédure

Création du compte pour procéder à l'inscription :

Sciences

économiques et Gestion

UFR SEG

1

Rendez-vous sur <u>www-ecogestion.univ-paris13.fr</u> - rubrique Admission et suivez les instructions pour créer votre compte. Vous serez redirigé sur CIELL2, le portail de gestion de candidatures.

Retenez vos identifiants (numéro CIELL2, adresse mail, date de naissance) vous en aurez besoin ultérieurerement.

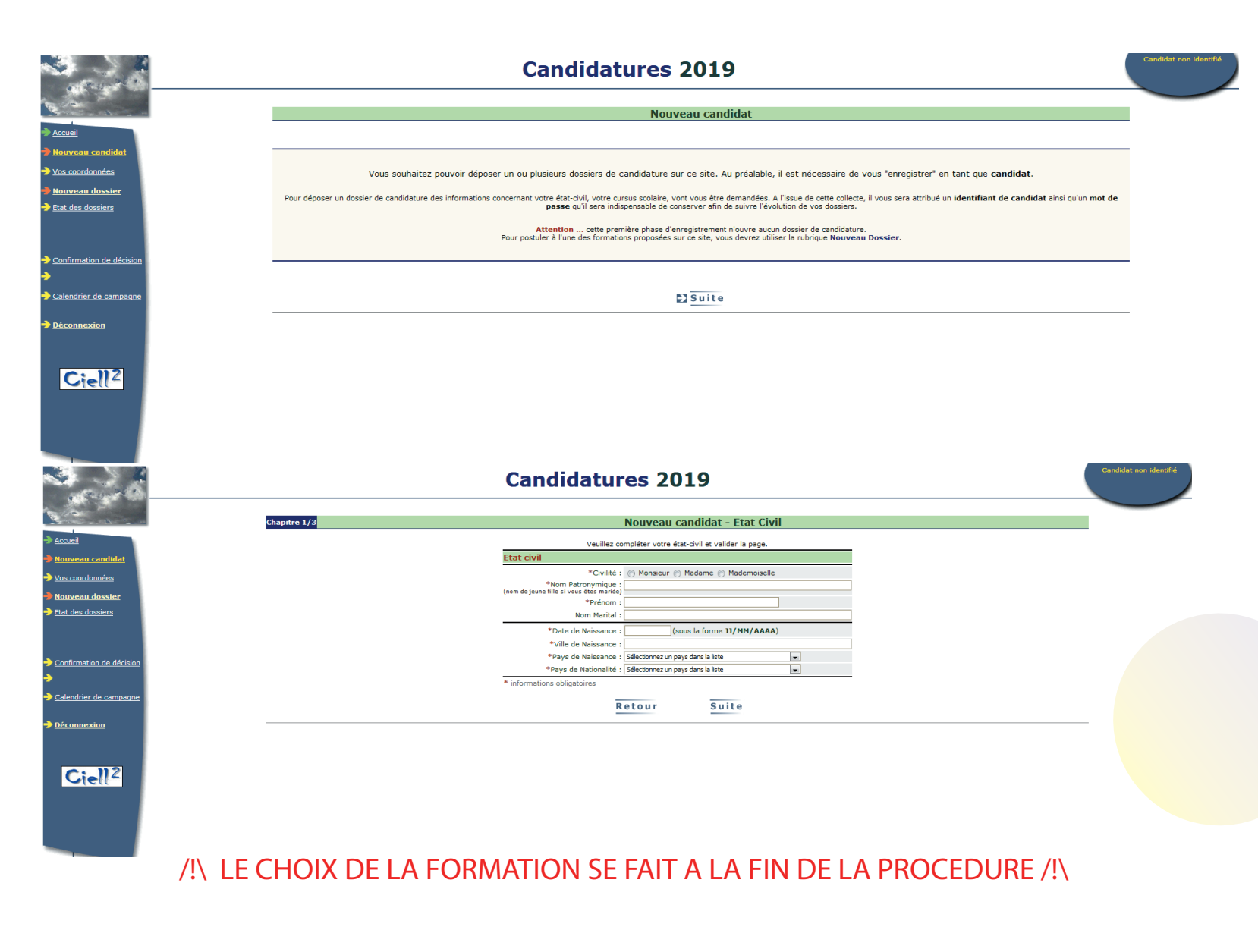

Université Sorbonne Paris Cité

CAMPUS CONDORCET

Paris-Aubervilliers

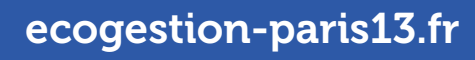

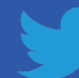

@UFRSEGP13

### Téléchargement du dossier de candidature :

Une fois la procédure de création de compte accomplie, vous recevez un mail de confimation, suivez le lien. Une fois sur CIELL2, cliquez sur «Nouveau dossier» et en suite sur <u>«Lister» dans le cadre jaune</u>. Ensuite dans la liste qui apparait, séléctionner «UFR SEG DOSSIER DE CANDIDATURE LICENCE» ou «UFR SEG DOSSIER DE CANDIDATURE MASTER» en fonction du cursus voulu.

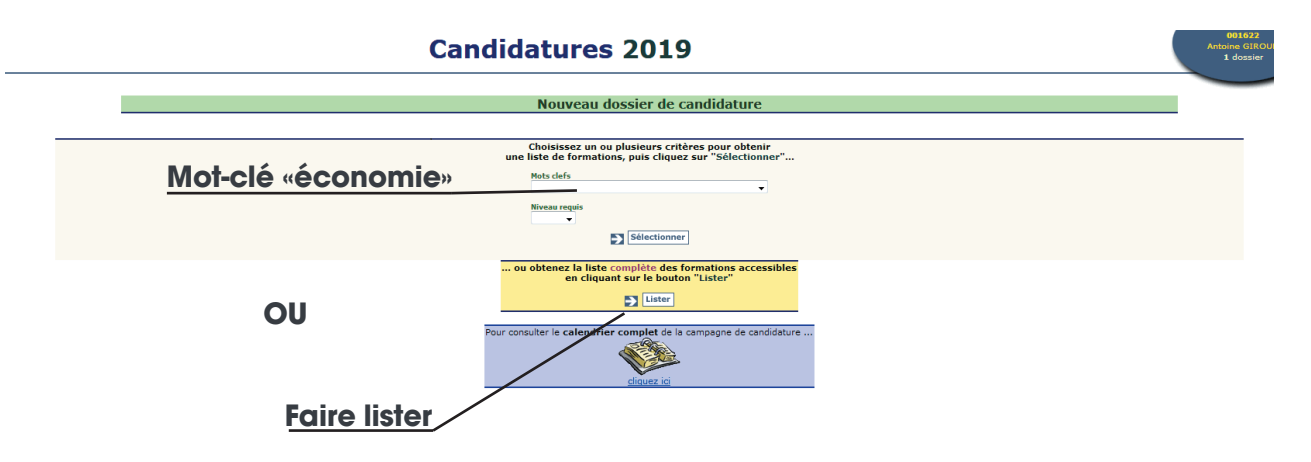

En utilisant le mot-clé «économie» : seuls les dossiers UFR SEG apparaissent En utilisant «lister» : vous devez chercher dans la liste des toutes les formations les dossier UFR SEG

**Candidatures 2019** 

#### **Candidatures 2019**

 $\langle 2 \rangle$ 

| Nouveau dossier de candidature                                                                                                |                 |
|----------------------------------------------------------------------------------------------------|-----------------|
|                                                                                                    |                 |
| Sélectionnez la formation auprès de laquelle vous souhaitez postuler                                                          |                 |
| et cliquez sur le bouton <b>Suite</b> .                                                                                       |                 |
| Université Paris 13                                                                                                    |                 |
|                                                                                                    |                 |
|                                                                                                    |                 |
| Les formations suivantes ne sont plus accessibles à partir de ce site                                                         |                 |
| (la date limite de demande de dossier stant depasse)<br>Pour toute information complémentaire, nous vous invitons à contacter |                 |
| directement les services de scolarité concernés.                                                                              |                 |
| té Paris 13 - UFR SMBH - M1 - Mention SANTE PUBLIQUE - Management des organisations sanitaires et sociales (FI)               | Coordonnée      |
| té Paris 13 - UED SMRH - M1 - Mention SANTE PUBLIQUE - Management des organisations sanitaires et sociales (FC) sossio        | n 1 💽 Coordonné |
|                                                                                                    |                 |
|                                                                                                    |                 |
|                                                                                                    |                 |
| Potour Suito                                                                                                    |                 |
| Ketouri Suite                                                                                                    |                 |
|                                                                                                    |                 |
|                                                                                                    |                 |

| Nouveau dossier de candidature                                                                                                    |              |  |
|----------------------------------------------------------------------------------------------------|--------------|--|
| Sélectionnez la formation auprès de laquelle vous souhaitez postuler                                                                          |              |  |
| Université Paris 13                                                                                                    |              |  |
| *** UFR SCIENCES ECONOMIQUES ET GESTION - DOSSIER DE CANDIDATURE*** - MENTION LICENCES                                                        | Niveau Bac   |  |
| 🔗 IUTB - DUT - Carrières Sociales en formation continue - 3 options proposées (voir le détail dans le dossier)                                | Niveau Bac   |  |
| 📀 IUTB - DUT - GEA (en formation continue) - Formation continue                                                                               | Niveau Bac   |  |
| 📀 IUTB - DUT - Génie Biologique - En formation continue (réservé aux salariés et demandeur d'emploi)                                          | Niveau Bac   |  |
| 🔿 IUTB - DUT - Métiers du Multimédia et de l'Internet (en formation continue) - Formation continue                                            | Niveau Bac   |  |
| 🕐 IUTSD - DUT Génie Mécanique et Productique - (réservés salariés et demandeurs d'emploi)                                                     | Niveau Bac   |  |
| 📀 IUTSD - LP - Assurance, Banque, Finance : Chargé de Clientèle "Assurances" - (réservés aux salariés et demandeurs d'emploi)                 | Niveau Bac   |  |
| 👩 IUTSD - LP - Métier de l'industrie : Etudes de Signalisation Ferroviaire - (réservés aux salariés et demandeurs d'emplois)                  | Niveau Bac   |  |
| 🕐 IUTSD - LP - Métiers de l'Industrie : Mécanique - Innovation - Conception Avancée 3D (réservés aux salariés er demandeurs d'emploi          | Niveau Bao   |  |
| 🕙 IUTSD - LP - Métiers de l'instrumentation de la Mesure et du contrôle Qualité - Mesures, Instrumentation et Métrologie pour l'Environnement | Niveau Bao   |  |
| 🔿 IUTSD - LP - Qualitá, Hygiène, Sécuritá, Santá, Environnement - Sécuritá Incendie                                                           | Niveau Bao   |  |
| 🕐 IUTSD - LP - Qualité, Hygiène, Sécurité, Santé, Environnement - Santé Sécurité au Travail (réservé aux salariés et demandeurs d'emploi)     | Niveau Bao   |  |
| 🕐 IUTSD - LP - Qualité, Hygiène, Sécurité, Santé, Environnement - Sécurité Incendie (réservé aux salariés et demandeurs d'emploi)             | Niveau Bao   |  |
| 📀 IUTSD - LP Métiers de la Gestion et de la Comptabilité - Révision Comptable (avec Validation des Acquis Professionels)                      | Niveau Bao   |  |
| 📀 UFR COMMUNICATION - Mention Création, innovation numériques - Form. Alt./App M2 (DIMI ( Design d'inerface mumtimedia et internet)           | Niveau Bao   |  |
| 💿 INS GALILEE - L3 - 1ere année - Sciences pour l'Ingénieur - parcours ingénierie électrique - enseignement à distance FC                     | Niveau Bac+2 |  |
| 💿 INS GALILEE - L3 - 2eme année - Sciences pour l'Ingénieur - parcours ingénierie électrique - enseignement à distance FC                     | Niveau Bac+2 |  |
| IUTB - LP - Assurance, Banque, Finance - Sunnorts opérationnels (en apprentissage)                                                            | Niveau Bac+2 |  |

|                     | Candidatures 2019                                                                                                    | 001622<br>Antoine GIRO<br>2 dossiers  |
|---------------------|----------------------------------------------------------------------------------------------------|---------------------------------------|
| 2                   | Etat de vos dossiers                                                                                                    |                                       |
| zil                 |                                                                                                    |                                       |
| reau.candidat       | Vous avez actuellement 2 dospiers de candidature ouverts.<br>Nous vous proposons ci-dessou un récapituidit de l'atte de cas demandes, intes alon Tordra de préférence<br>que vou avez indiquí gour modifierre cat arter, unitaise las fisicites — et a Associes aux dossiers).                                                                                                    |                                       |
| pordonnées          |                                                                                                    |                                       |
| eau dossier         | Chev ### UFR SCIENCES ECONOMIQUES ET GESTION - DOSSIER DE CANDIDATURE ### - MENTION MASTERS                                                                                                    | Etat du dossier : Télécharg           |
| les dossiers        | L Université Paris 13 - UFR de Sciences Economiques et de Gestion (SEG)                                                                                                    |                                       |
|                     | Vous avez déjá téléchargé et peut-être imprimé ce dossier. Complétez-le si nécessaire, et renvoyez-le.                                                                                                    |                                       |
|                     |                                                                                                    | Pour telecharger ce dossier 🛃 cliques |
| rmation de décision | Class ### UFR SCIENCES ECONOMIQUES ET GESTION - DOSSIER DE CANDIDATURE### - MENTION LICENCES 2 Universit                                                                                                    | Etat du dossier : Demanc              |
|                     | Votre dossier est actuellement à l'état 'demandé'. Vous pouvez le télécharger, l'imprimer et le compléter avant de le retourner.                                                                                                    |                                       |
| ndrier de campagne  |                                                                                                    | Pour télécharger ce dossier 🏹 Ciptues |
| nnexion             | New Alterior and<br>the orall provide<br>the orall provide<br>Control of the orall provide<br>the orall provides of the orall provides of the or |                                       |
| 112                 | Conformément à la loi Informatique et Libertés du 6 janvier 1978, vous disposer d'un drait d'accès et de rectification aux données vous concennan.                                                                                                    |                                       |
| Jtell-              | Pour l'exercer, nous vous invitons à contacter l'un des établissements auprès desquels vous avez dépasé un dossier de candidature.                                                                                                    |                                       |
|                     | Télécharger le dossier                                                                                                    |                                       |

/!\ LE CHOIX DE LA FORMATION SE FAIT A LA FIN DE LA PROCEDURE /!\

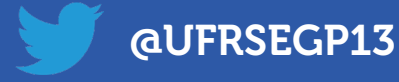

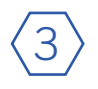

### Constitution du dossier de candidature :

Télécharger votre dossier de CIELL2. Suivez les instructions et constituez votre dossier de candidature avec toutes les pièces demandées. Il faut <u>scanner</u> toutes les pièces afin de faire un dossier en format .pdf. Toutes les candidatures se font en format dématérialisé, aucun dossier papier ne peut être déposé aux secrétariats.

| ANTOINE dossier test pdf (PROTEGE) - Adobe Acrobat Pro DC |                                                                                                    | - 6 X      |
|-----------------------------------------------------------|----------------------------------------------------------------------------------------------------|------------|
| Accueil Outils ANTOINE dossier t ×                        |                                                                                                    | 3          |
| 🖺 수 🖶 🖂 🗨                                                 | ⑥ ◎ ₄/4 🖡 🖑 ⊖ 😌 📅 κ 🐺 📮 🖉 🍂                                                                                                    | 1 Partager |
|                                                           | Regroupez avec ce dossier les pièces suivantes dans l'ordre. Vous devez<br>ensuite scanner ce dossier et les pièces afin de faire un dossier* en .pdf.<br>(le dossier est à inclure dans le .pdf, pas seulement les pièces) :                                                                                                    | · @        |
|                                                           | <ul> <li>Le dossier téléchargé via l'application CIELL2 avec 1 photo d'identité récente sur<br/>la première page.</li> <li>La copie de votre pièce d'identité (CNI ou passeport).</li> <li>Un curriculum vitae détaillé et à jour.</li> <li>Tous les diplômes (ou attestations de réussite) obtenus depuis l'obtention du<br/>baccalauréat (inclus) ou du diplôme d'entrée aux études supérieures (inclus) **.</li> <li>Tous les relevés de notes du baccalauréat ou du diplôme d'entrée aux études<br/>supérieures ainsi que les relevés de notes de toutes les années d'études suivies<br/>depuis.</li> <li>Toute pièce complémentaire que vous jugerez utile à l'examen de votre dossier<br/>(attestation de stage, lettre de recommandation) - ceci est facultatif.</li> </ul> |            |
| 2                                                         | Scannez votre dossier et vos pièces, ensulte combinez* les dans un fichier<br>en format .pdf                                                                                                    | €<br>      |

### /!\ LE CHOIX DE LA FORMATION SE FAIT A LA FIN DE LA PROCEDURE /!\

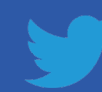

 $\langle 4 \rangle$ 

**Dépôt en ligne du dossier sur le site de l'UFR Scicences Economique et Gestion :** Connectez-vous sur le site de l'UFR <u>www.ecogestion-paris13.fr</u>

## Utilisez vos identifiants (numéro CIELL2, adresse mail, date de naissance) pour vous connecter.

Choisissez ensuite la/les formations auxquelles vous désirez postuler. Déposez en ligne (uploadez) votre dossier complet au format .pdf.

| F                     | ormations 2019/20 Admissions Rechercheitaboratoire International Entreprises Vie étudiante Enseignants Plannings Actualités                                                                                                    |  |
|-----------------------|----------------------------------------------------------------------------------------------------|--|
|                       | Dossier de candidature - UFR SEG - Candidat                                                                                                    |  |
|                       | Pour candidater à une formation de l'UFR SEG, vous devez suivre la procédure suivante :                                                                                                    |  |
|                       | <ol> <li>Tout d'abord, vous devez au préalable obtenir un numéro de candidat dans l'application CIELL2 que vous trouverez sur ce lien</li> <li>Ensuite à l'aide de votre numéro, vous devez dans l'application CIELL2 cliquer sur **** UFR SCIENCES ECONOMIQUES ET GEST</li> <li>DOSSIER DE CANDIDATURE ****.</li> <li>Ensuite muni de votre numéro et de votre email, vous devez vous identifier à cette application (ci-dessous).</li> </ol> |  |
|                       |                                                                                                    |  |
|                       | <ul> <li>4 Puis vous téléverserez en une seule fois votre dossier de candidat.</li> <li>5 Et enfin vous choisirez la ou les formations auxquelles vous souhaltez postuler.<br/>Nota bene : pour chaque formation, il vous sera demandé la salsie ou le copier/coller d'une lettre de motivation (Celle-ci sera limitée à 10 000 caractères -espaces et sauts de ligne compris-).</li> </ul>                                                    |  |
| Identifiant CIELL2    | VOUS IDENTIFIER                                                                                                    |  |
| il utilisé sur CIELL2 | Vous devez saisir velve numéro de candidat<br>(Ce numéro de candidat correspond à votre identifiant dans l'application                                                                                                    |  |
|                       | Vous devez saisir voure ernai<br>(le même que celui saisi dans CIELL2)<br>Vous devez saisir votre date de naissance ### ▼ // ### ▼ // ### ▼                                                                                                    |  |
| -                     |                                                                                                    |  |
|                       | Dossier de candidature - UFR SEG - Candidat 1622                                                                                                    |  |
| C<br>Ve               | DMMENT CONSTITUER SON DOSSIER           xus devez fusionner <u>dans un même fichier PDF</u> * les documents suivants DANS l'ORDRE :           1 - le dossier téléchargé via l'application CIELL2 avec 1 photo d'identité récente (à coller sur la première page du                                                                                                    |  |
|                       | dossier) <sup>5</sup> 2 - Copie de votre pièce d'identité (CNI ou passeport ou permis de conduire)                                                                                                    |  |
|                       | <ul> <li>3 - Un curriculum vitae detaille et à jour</li> <li>4 - Tous les diplômes (ou attestations de réussite) obtenus depuis l'obtention du baccalauréat (inclus) ou du<br/>diplôme d'entrée aux études supérieures (inclus) **</li> </ul>                                                                                                    |  |
|                       | <ul> <li>5 - Relevés de notes du baccalauréat ou du diplôme d'entrée aux études supérieures ainsi que les relevés de<br/>notes de toutes les années d'études suivies depuis.</li> <li>6 - Toute pièce complémentaire que vous jugerez utile à l'examen de votre dossier (attestation de stage, lettre de<br/>recommandation) - ceci est facultatif.</li> </ul>                                                                                 |  |
|                       | * Pour fusionner plusieurs documents dans un même fichier, vous pouvez utiliser plusieurs applications gratuites disponibles sur Internet<br>(recherche Google : "fusionner pdf").                                                                                                    |  |
|                       | **Si vous n'étes pas en possession des documents officiels (diplôme, attestation, relevés de notes complets), vous pouvez joindre des attestations<br>provisoires et/ou une attestation sur l'honneur.                                                                                                    |  |
| dépôt du dossier d    | omplet                                                                                                    |  |
|                       | METTRE EN LIGNE VOTRE DOSSIER DE CANDIDATURE<br>Il y a des problèmes avec SAFARI <del>sous</del> Mac : utilisez plutôt un autre navigateur (Chrome, FireFox)                                                                                                    |  |
|                       | Vous devez uploader votre dossier de candidature Parcourir Aucun fichier sélectionné.                                                                                                    |  |

Soumettre son dossier de candidature

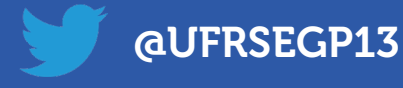

Choix des formations voulues : séléction par mention

 $\langle 5 \rangle$ 

/!\ SI VOUS VOULEZ POSTULEZ À DES FORMATIONS DANS DIFFÉRENTES MENTIONS VOUS DEVEZ RECOMMENCER LA PROCÉDURE POUR CHAQUE MENTION /!\

| Dossier de candidature - UFR SEG - Candidat 1622                                                                                                    |  |  |
|----------------------------------------------------------------------------------------------------|--|--|
|                                                                                                    |  |  |
| Votre dossier a bien été enregistré : sa conformité va être effectuée par les services administratifs de l'UFR SEG.<br>Vous receivez un mail de confirmation.                                                            |  |  |
|                                                                                                    |  |  |
| HOISIR LA OU LES MENTIONS                                                                                                    |  |  |
| /ous pouvez maintenant choisir la mention à laquelle vous souhaitez candidater (vous pourrez en choisir une autre après).<br>Pour effectuer ce choix, vous devez cocher la mention souhaitée, puis valider ce choix.     |  |  |
| I la page suivante, il vous sera demanóé de classer les pareous selou années de cette mention dans l'ordre de vos souhails, de SAISIR ULETTRE DE MOTIVATION et de valider DEFINITIVEMENT VOTRE CHOIX pour cette mention. |  |  |
|                                                                                                    |  |  |
| C LICENCE MENTION ECONOMIE ET DE GESTION                                                                                                    |  |  |
| * Licence économie et de gestion têtre année                                                                                                    |  |  |
| <sup>1</sup> Licence économie et de gestion 2ème année <sup>2</sup>                                                                                                    |  |  |
| Licence économie et de gestion 2ème année - parcours coréen et anglais renforcé                                                                                                    |  |  |
| Loande economie e ou geston seme année - par coste contente a arguiat remotive     Loande économie e de ceston seme année - par coste Economie                                                                           |  |  |
| * Licence économie et de gestion 3ème année - parcours Gestion                                                                                                    |  |  |
| C LICENCE MENTION MATHÉMATIQUES                                                                                                    |  |  |
| * Licence Zeme année parcours mathématiques appliquées à l'économie et à la finance                                                                                                    |  |  |
| O DOUBLE LICENCE                                                                                                    |  |  |
| * Double Licence Economie et ceccraphie 1ère année                                                                                                    |  |  |
| * Double Licence Economie et geographie 2ème année                                                                                                    |  |  |
| Double Lisence Economie et geographie Seme année     Double Lisence Droit et Economie Seme année                                                                                                    |  |  |
| C MASTER MENTION COMPTABILITÉ, CONTRÔLE, AUDIT                                                                                                    |  |  |
| * Master fere année Comptabilité, contrôle, audit                                                                                                    |  |  |
| * Master fere année Comptabilité, contrôle, audit - en apprentitioage<br>* Master 2eme année Comptabilité, contrôle, audit - en apprentitioage                                                                           |  |  |
| O MASTER MENTION CONTRÔLE DE GESTION ET AUDIT ORGANISATIONNEL                                                                                                    |  |  |
| * Master tère année parcours Contrôle de gestion et Finance d'entreprise                                                                                                    |  |  |
| <sup>1</sup> Master 2eme année parcours Contrôle de gestion et finances d'entreprise                                                                                                    |  |  |
| O MASTER MENTION ECONOMIE DE L'ENTREPRISE ET DES MARCHÉS                                                                                                    |  |  |
| * Master fere année parcours Conseil en entreprise                                                                                                    |  |  |
| Master fére année parcours Conteil en entreprise - en apprentissage     Master fére année parcours bin data sectores bin data e tradicase tradicases                                                                     |  |  |
| Master Here annee persours ofgicala, anaryte el coorreso interrigence Master Here année parcours Management de l'innovation : financement, protection, valorisation                                                      |  |  |
| * Master 2eme année parcours Conseil en entreprise                                                                                                    |  |  |
| Master Zeme année parcours Conseil en entreprise - en apprentissage     Master Zeme année parcours bio dats analise et business intelligence                                                                             |  |  |
| * Master tere année parcours Marketing digital - en apprentissage                                                                                                    |  |  |
| Master 2eme annee parcours Marketing digital - en apprentissage                                                                                                    |  |  |

| hiérachier des cheir de     | Formations 201500 Admissions Recherchelaboratoire international Entreprises Vie Mudiante Enseignants Plannings Actualities                                                                                                    |
|-----------------------------|----------------------------------------------------------------------------------------------------|
| nierachisation des choix de | Dossier de candidature - UFR SEG - Candidat 1622                                                                                                    |
| formations au sein d'une    |                                                                                                    |
| mâne mention                | MENTION MASTER MENTION ECONOMIE DE L'ENTREPRISE ET DES MARCHÉS MEEM                                                                                                    |
| meme mention                | Vojo deve navisneost dobile la paroso na zenise acossis nos sobalite adoldar.<br>Poli voj deve sia voj se lista de molativilari del labella voj devezi<br>- esposer vola pojet potesionna;<br>- apoter vola pojet potesionna;<br>- apoter vola dobi el desernent i i voja nišes pa encore piet pour salar vola lette, voja pouvez annuler el sevenir p<br>oste espriladion. |
|                             | TÊRE ANNÉE                                                                                                    |
|                             | non 🗸 Master fele année parcours Conseil en entreprise en apprentissage                                                                                                    |
|                             | non 🗸 Master fère année parcours big data, analyse et business intelligence -                                                                                                    |
|                             | non Vitaler för ande parours Management de l'innolation : financement, protection, valoritation -                                                                                                    |
|                             | ZÈME ANNÉE                                                                                                    |
|                             | non Vitaster 2eme année parsours Consell en entreprise -                                                                                                    |
|                             | non 🧹 Master Zerre année parcours Conseil er entreprise en apprentissage                                                                                                    |
|                             | non 🗸 Master žeme année parocurs big cata, analyse et business intelligence -                                                                                                    |
|                             | tépe année                                                                                                    |
|                             | Incent and Assess from ander parours Manweing right en apprentissage                                                                                                    |
|                             | 2ème Année                                                                                                    |
|                             | non 🖉 Master 2terre année parsouris Marieting digital en apprentissage                                                                                                    |
|                             | non  Master Zerre anné parsours Maragement de l'Innoation - trancement, protection, valorisation -                                                                                                    |
|                             | (Engitive vote deserver.)                                                                                                    |
|                             |                                                                                                    |
|                             |                                                                                                    |

/!\ NE PAS METTRE DEUX FOIS LE MEME CHIFFRE /!\

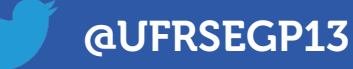

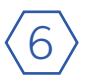

Lettre de motivation et finalisation de la candidature

|                                    | Formations 201020 Admissions Recharchelaboratole International Entroprises Vieldtsdamte Enseignants Plannings Actualitie                                                                                                    |
|------------------------------------|----------------------------------------------------------------------------------------------------|
|                                    | Dossier de candidature - UFR SEG - Candidat 1622                                                                                                    |
|                                    | HENTION HASTER HENTION ECONOME DE L'ENTERPRISE ET DES MARCIÉS HETH UND deut materiment duois les paroux au années auquels vous pouhaites annéates Par ous deves sais vois listés de molsaion dans lequels vous deves:                                                                   |
|                                    | LETTRE DE MOTIVATION                                                                                                    |
|                                    | or voue alle d'autorie avec de classement, vou pouvez saar votre lettre de motivation qui doit taire apparaise :<br>- votre projet productionnel,<br>- la ration de votre cotte apparaise professiones.<br>Voue des initiatés à 10 000 consciterés (response et sauts de ligne compris) |
| renseigner la lettre de motivation | Casalan / N MI                                                                                                    |

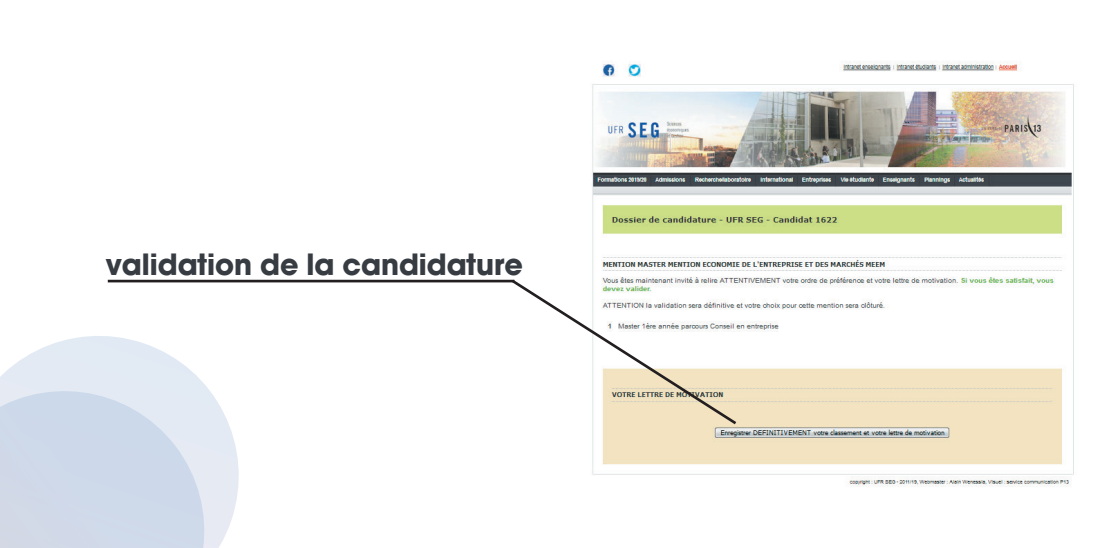

ecogestion-ufrparis13.fr

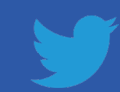

@UFRSEGP13